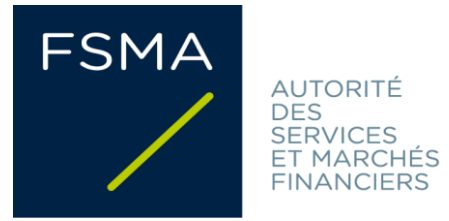

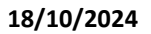

# **FiMiS - User Guide**

# for DORA Awareness Surveys

# Inhoudsopgave

| I.   | VOORAFGAAND AAN HET GEBRUIK VAN FIMIS            | 2    |
|------|--------------------------------------------------|------|
|      | Opmerkingen:                                     | 2    |
| II.  | EERSTE GEBRUIK VAN FIMIS                         | 3    |
| 1    | . FiMiS starten                                  | 3    |
| 2    | Een certificaat selecteren                       | 3    |
| 3    | . Homepage van het FSMA-portaal                  | 4    |
| 4    | . De loginpagina                                 | 6    |
| III. | SURVEYS: DEFINITIE                               | 7    |
| IV.  | TOEGANG TOT DE SURVEYS                           | 7    |
| 1    | . Via het tabblad My eDossier                    | 7    |
| 2    | Via het tabblad Dossiers                         | 8    |
| 3    | Via het tabblad Surveys                          | 9    |
| V.   | DATA ENTRY: MANUELE INVOER                       | . 11 |
| 1    | De informatie invullen                           | . 11 |
| 2    | . De informatie opslaan en valideren             | . 11 |
| 3    | . De rapportering afsluiten -> Submit the Survey | . 12 |
| 4    | . Een Survey exporteren of printen               | . 13 |
| VI.  | /OLWASSENHEIDSNIVEAU                             | . 14 |

# I. VOORAFGAAND AAN HET GEBRUIK VAN FIMIS

Om toegang te krijgen tot FiMiS, heeft elke gebruiker een persoonlijk certificaat nodig. Hij kan daarbij kiezen uit de volgende certificaten:

- Globalsign Personal 3 (<u>http://www.globalsign.be</u>);
- Isabel (<u>http://www.isabel.be</u>);
- zijn elektronische identiteitskaart (eID) (<u>http://eid.belgium.be</u>).

#### **Opmerkingen:**

- Gebruik je een Isabel-kaart of een eID, dan heb je een kaartlezer nodig.
- Gebruik je een eID, dan moet je de eID-software downloaden (<u>http://eid.belgium.be</u>).

Zo'n persoonlijk certificaat wordt je door een erkende derde partij toegekend.

Na aankoop van zo'n certificaat moet je het, conform de richtlijnen van de verstrekker, installeren op de pc die je zal gebruiken om toegang te krijgen tot FiMiS.

Voor meer informatie kan je bij de verstrekker van je certificaat terecht.

Het certificaat is strikt persoonlijk. Elke gebruiker moet dus zijn eigen certificaat hebben.

## II. EERSTE GEBRUIK VAN FIMIS

#### 1. FiMiS starten

Start FiMiS via het "Digitaal loket" op de FSMA-website. Klik daarna op de knop "FiMiS Survey".

## 2. Een certificaat selecteren

Zijn er verschillende certificaten op je pc geïnstalleerd, dan vraagt het systeem je het certificaat te kiezen dat je wil gebruiken.

- Voor een eID: klik op het certificaat "Citizen CA xxxx" en dan op OK.
- Voor een ander certificaat: klik op het certificaat en dan op OK.

| Select a Ce | rtificate                                                        |                    |
|-------------|------------------------------------------------------------------|--------------------|
|             | Example XXX (Autho                                               | enticati           |
|             | Valid From: 2016 to<br>Click here to view certifica              | 2026<br>ate prope  |
|             | Example YYY<br>Issuer: GlobalSign Persona<br>Valid From: 2015 to | alSign 3 C<br>2018 |
|             |                                                                  | OK Cancel          |

Gebruik je een Isabel-kaart of een eID, dan wordt je gevraagd je code in te geven.

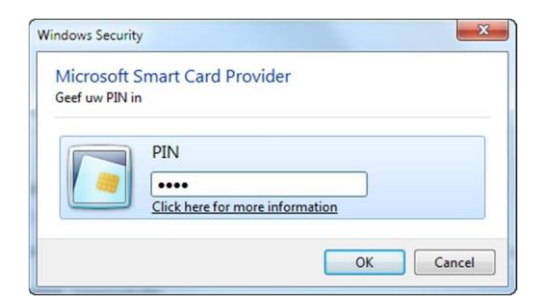

Geef je code in en klik op OK.

*Opgelet: het gaat hier om je pin- of Isabel-code, niet om je activeringscode.* 

### 3. Homepage van het FSMA-portaal

Je bent nu geïdentificeerd als gebruiker met een geldig certificaat. Als onderstaand scherm niet verschijnt, is er iets fout gelopen bij de installatie van het certificaat. Contacteer dan de Servicedesk van de FSMA (Servicedesk@fsma.be).

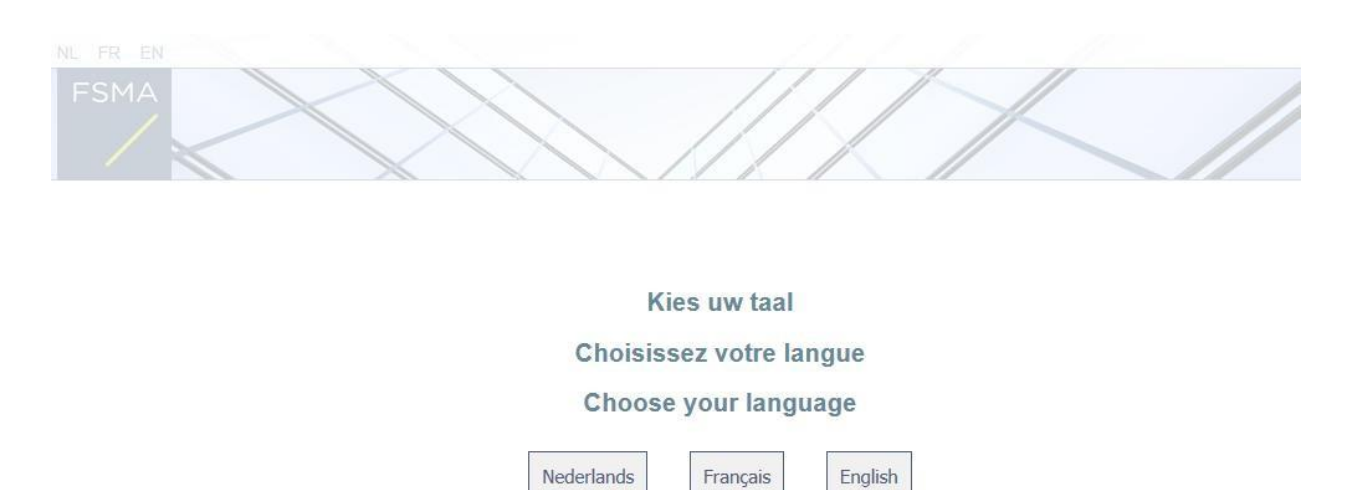

Je kiest nu de taal waarin je wil werken. Later kan je je taalkeuze nog aanpassen.

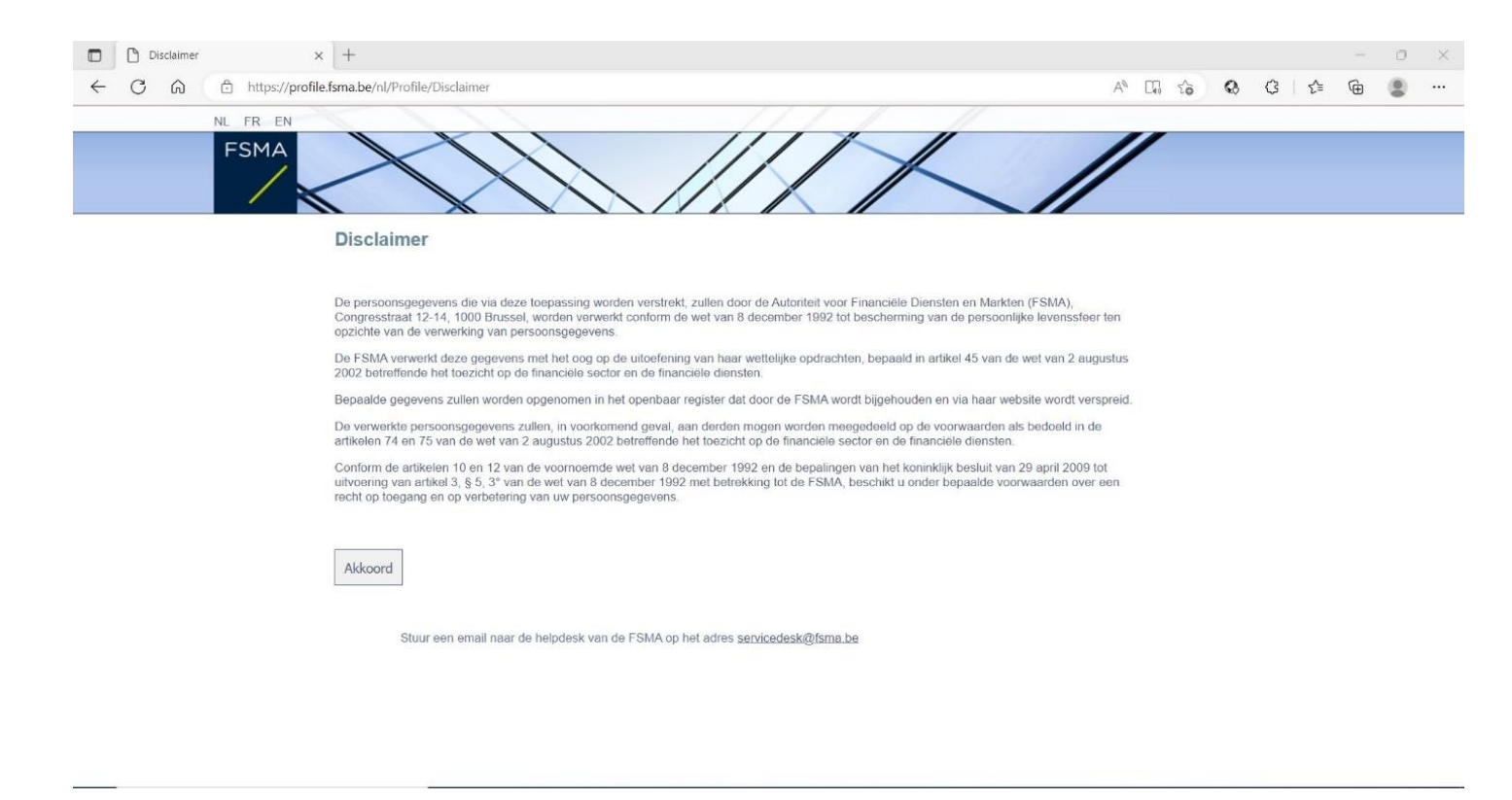

| C Registratie van uw gebruiksprofin x +                                        |   |      |   |   |    | - | 0 > |
|--------------------------------------------------------------------------------|---|------|---|---|----|---|-----|
| ← C û https://profile/sma.be/nl/Profile/RegisterUser                           | A | Q 12 | 6 | Ĝ | £≟ | œ |     |
|                                                                                |   |      |   |   |    |   |     |
| Registratie van uw gebruiksprofiel                                             |   |      |   |   |    |   |     |
| Identificatiegegevens                                                          |   |      |   |   |    |   |     |
| Naam.*                                                                         |   |      |   |   |    |   |     |
| Voumaam.*                                                                      |   |      |   |   |    |   |     |
| Tweede Naam:                                                                   |   |      |   |   |    |   |     |
| Eligou rojasegaelinumine AVANANANANANANANANANANANANANANANANANANA               |   |      |   |   |    |   |     |
| Taalt <sup>a</sup> Nederlands ♥                                                |   |      |   |   |    |   |     |
| Geslacht Kies 🔻                                                                |   |      |   |   |    |   |     |
| Bedrijfsgegevens                                                               |   |      |   |   |    |   |     |
| Bedrijt                                                                        |   |      |   |   |    |   |     |
| KBO Nummer:                                                                    |   |      |   |   |    |   |     |
| Contactgegevens                                                                |   |      |   |   |    |   |     |
| Telefoon:                                                                      |   |      |   |   |    |   |     |
| Gsm Nummer.                                                                    |   |      |   |   |    |   |     |
| Fax                                                                            |   |      |   |   |    |   |     |
| Adresgegevens                                                                  |   |      |   |   |    |   |     |
| Straat                                                                         |   |      |   |   |    |   |     |
| Postcode: Plaats:                                                              |   |      |   |   |    |   |     |
| Land* Kies 🗸                                                                   |   |      |   |   |    |   |     |
| Certificaalgegevens                                                            |   |      |   |   |    |   |     |
| Cert Authority: Citizen CA                                                     |   |      |   |   |    |   |     |
| Certificate DN: CN=Laszlo Henderick (Authentication), C=BE                     |   |      |   |   |    |   |     |
| Register                                                                       |   |      |   |   |    |   |     |
| Situur een email naar de helpdesk van de FSMA op het adres servicedesk@fsma be |   |      |   |   |    |   |     |

- Vul je identificatiegegevens in. Dit moet je maar een keer doen.
- Klik op *Register*.
- De FiMiS-applicatie wordt nu opgestart.

## 4. De loginpagina

Bij je eerste aanmelding op FiMiS moet je de activeringscode gebruiken die de FSMA je heeft bezorgd.

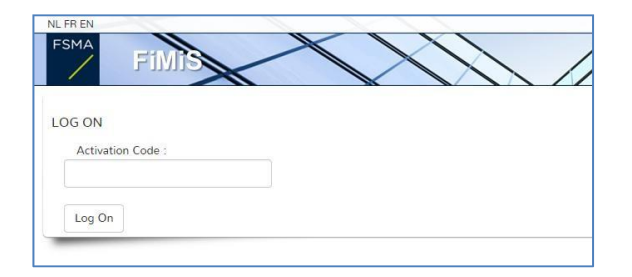

Bij deze identificatie koppelen we deze activeringscode automatisch aan het certificaat dat je gebruikt. Bij je volgend gebruik van FiMiS moet je je dan niet opnieuw met je activeringscode identificeren.

Je komt nu op de FiMiS-homepage terecht.

#### Figuur 1: FiMIS-homepage

| D Dossier            | × +                                |                           |             |                 |           | -          | Ć   |
|----------------------|------------------------------------|---------------------------|-------------|-----------------|-----------|------------|-----|
| ← C ŵ ♠ttps://       | fimis-test.fsma.be/?type=InsFamily |                           | AN Q        | 6 G             | G   t     | ` (⊕       | 8   |
| FiMis My Edossier D  | OSSIERS SURVEYS                    |                           | PRIVACY & C | OOKIES O        | FSMA FOLL | OW UP, POL | . ¢ |
| Want To              | Snelfilters:                       |                           |             |                 |           |            |     |
| Nieuwe Survey        | ALLES INSFAMILY PAD                |                           |             |                 |           |            |     |
| eCorporate           | Surveys                            |                           |             |                 |           |            |     |
| eManex               | Dossier Survey                     | Betreft Periode Situation | n Lifecycle | Status          | Deadline  | Ontvangen  |     |
| FSMA Site            | ABN AMRO BANK                      | 19/01/2023                | Open        | Error           |           |            |     |
| FSMA Business Portal | SA<br>ADYEN NV                     | 19/01/2023                | Closed      | Ok              |           | 19/01/2023 |     |
|                      | AION BANK                          | 19/01/2023                | Closed      | Ok              |           | 19/01/2023 | ,   |
|                      | ARGENTA                            | 19/01/2023                | Open        | Initial         |           |            |     |
|                      | FiMiS 1                            | 18/01/2023                | Open        | Initial         |           |            |     |
|                      | FiMiS 1                            | 18/01/2023                | Open        | Error           |           |            |     |
|                      | FiMiS 1                            | 12/01/2023                | Open        | Ok              |           |            |     |
|                      | ABN AMRO BANK                      | 31/12/2022                | Open        | Initial         |           |            |     |
|                      | FiMis 1                            | 19/12/2022                | Closed      | Ok              |           | 20/12/2022 |     |
|                      | FiMiS 1                            | 09/12/2022                | Open        | Error           |           |            |     |
|                      | FiMiS 1                            | 22/11/2022                | Open        | Error           |           |            |     |
|                      | FiMiS 1                            | 21/11/2022                | Open        | Error           |           |            |     |
|                      | FiMiS 1                            | 18/11/2022                | Open        | Error           |           |            |     |
|                      | FiMiS 1                            | 18/11/2022                | Open        | Error           |           |            |     |
|                      | FiMiS 1                            | 18/11/2022                | Closed      | Ok              |           | 18/11/2022 | 1   |
|                      | / Dossiers                         |                           |             | items per page. | 20 1      | - 15 01 15 | Ī   |
|                      | Dossier 🗸                          | Type Status               | Busine      | ess Role        |           |            |     |

## III. SURVEYS: DEFINITIE

Een Survey (enquête) is een rapporteringsoefening voor een gecontroleerde entiteit.

Kenmerkend voor een Survey is de volgende informatie:

- **Dossier**: de onderneming waarover wordt gerapporteerd;
- Survey: de code van de Survey, in dit geval "DORA";
- **Betreft**: als je rapportering niet de hele onderneming betreft, maar een van haar onderdelen, kan je via "**Betreft**" verduidelijken om welk onderdeel het gaat. *Dit begrip is niet van toepassing bij de InsFamily-Survey;*
- Period: de datum waarop de Survey is aangemaakt (bv. 19/11/2023);
- Lifecycle: Dit begrip geeft aan of de rapportering geopend of afgesloten is. Er zijn twee mogelijkheden:
  - **Open:** de Survey is geopend en kan worden ingevuld;
  - **Closed:** de Survey is afgesloten en kan niet meer worden gewijzigd;
- **State:** Dit begrip geeft aan hoever de rapportering is gevorderd. De mogelijke waarden zijn:
  - Initial: de Survey is leeg, er is nog geen enkel gegeven ingebracht;
  - **Error:** er zitten nog steeds (kritieke) fouten in de gegevens die in een of meer secties van de Survey zijn ingebracht. Zolang die fouten niet zijn gecorrigeerd, kan de Survey niet worden overgelegd (*submit*).
  - **Ok:** alle gegevens die in alle secties zijn ingevoerd, voldoen (zonder verdere aandachtspunten) aan de validatieregels.

# IV. TOEGANG TOT DE SURVEYS

#### 1. Via het tabblad My eDossier

Via het tabblad "**My eDossier**" krijg je een overzicht van de dossiers en de Surveys waartoe je toegang hebt, alsook enkele kerngegevens over die dossiers.

Dit scherm bestaat uit 4 luiken:

- <u>Surveys</u>: alle rapporteringen van de entiteiten die je aanbelangen;
- <u>Dossiers</u>: alle entiteiten waarvoor je als contactpersoon bent aangesteld;
- <u>I Want To</u>: de beschikbare acties;
- <u>Links</u>: de links naar andere sites.

Figuur 2: My eDossier

| eDossier              | × +                             |         |            |           |                            |           |             |         | -            | 0       |
|-----------------------|---------------------------------|---------|------------|-----------|----------------------------|-----------|-------------|---------|--------------|---------|
| ← C ŵ î https://fimi  | is-test.fsma.be/?type=InsFamily |         |            |           | $\mathbb{A}^{h}  \bigcirc$ | τô        | Q           | 3       | ć 🕀          |         |
| FiMis My Edossier Dos | SIERS SURVEYS                   |         |            | PI        | RIVACY & CO                | OKIES     | <b>0</b> FS | SMA FOL | LOW UP, PO   | L (#) N |
| I Want To             | Snelfilters:                    |         |            |           |                            |           |             |         |              |         |
| Nieuwe Survey         | ALLES INSFAMILY PAD             |         |            |           |                            |           |             |         |              |         |
| eCorporate            | ✓ Surveys                       |         |            |           |                            |           |             |         |              |         |
| eManex                | Dossier Survey                  | Betreft | Periode    | Situation | Lifecycle                  | Status    | De          | adline  | Ontvangen    |         |
| FSMA Site             | ABN AMRO BANK                   |         | 19/01/2023 |           | Open                       | Error     |             |         |              |         |
| FSMA Business Portal  | ADYEN NV                        |         | 19/01/2023 |           | Closed                     | Ok        |             |         | 19/01/202    | 3       |
|                       | AION BANK                       |         | 19/01/2023 |           | Closed                     | Ok        |             |         | 19/01/202    | 3       |
|                       | ARGENTA                         |         | 19/01/2023 |           | Open                       | Initial   |             |         |              |         |
|                       | FiMIS 1                         |         | 18/01/2023 |           | Open                       | Initial   |             |         |              |         |
|                       | FiMiS 1                         |         | 18/01/2023 |           | Open                       | Error     |             |         |              |         |
|                       | FiMiS 1                         |         | 12/01/2023 |           | Open                       | Ok        |             |         |              |         |
|                       | ABN AMRO BANK<br>SA             |         | 31/12/2022 |           | Open                       | Initial   |             |         |              |         |
|                       | FiMiS 1                         |         | 19/12/2022 |           | Closed                     | Ok        |             |         | 20/12/202    | 2       |
|                       | FiMiS 1                         |         | 09/12/2022 |           | Open                       | Error     |             |         |              |         |
|                       | FiMIS 1                         |         | 22/11/2022 |           | Open                       | Error     |             |         |              |         |
|                       | FiMiS 1                         |         | 21/11/2022 |           | Open                       | Error     |             |         |              |         |
|                       | FiMiS 1                         |         | 18/11/2022 |           | Open                       | Error     |             |         |              |         |
|                       | FiMiS 1                         |         | 18/11/2022 |           | Open                       | Error     |             |         |              |         |
|                       | FiMiS 1                         |         | 18/11/2022 |           | Closed                     | Ok        |             |         | 18/11/202    | 2       |
|                       |                                 |         |            |           |                            | Items per | page: 20    |         | 1 - 15 of 15 | _       |
|                       | ✓ Dossiers                      |         |            |           |                            |           |             |         |              |         |
|                       | Dossier 🕹                       |         | Туре       | Status    | Busines                    | s Role    |             |         |              |         |

Klik je op een Survey, dan kom je bij het betrokken tabblad Surveys terecht.

Klik je op een Dossier, dan kom je bij het betrokken tabblad Dossiers terecht.

## 2. Via het tabblad Dossiers

Via dit tabblad kan je alle Dossiers zichtbaar maken waartoe je toegang hebt, ofwel enkel de Dossiers die aan de geselecteerde filters voldoen, ofwel de informatie van een Dossier dat je via een ander tabblad hebt geselecteerd.

Klik je op een Dossier, dan krijg je een scherm met aanvullende informatie over dat Dossier en over de lijst met Surveys. Klik je op een van die Surveys, dan kom je op het betrokken tabblad terecht.

https://fimis-test.fsma.be/nl/Dos × + o × ← C ゐ 合 https://fimis-test.fsma.be/nl/Dossier/Detail?dossierId=1853dd55-b579-41ce-a110-eb88274b0943 A" Q 50 Q C | C 🕀 😩 ... FiMis My EDOSSIER DOSSIERS SURVEYS PRIVACY & COOKIES O FSMA FOLLOW UP, POL ON Info Officiële naam FIMIS 1 Туре Company Survey Status Open Main domain IORP - P Betreft Periode Lifecycle Status Situation Deadline 18/01/2023 Open Open Closed Open Open Open Open Open Error Initial Ok Ok Error Error Error Error Error Ok 18/01/2023 12/01/2023 19/12/2022 09/12/2022 20/12/2022 22/11/2022 21/11/2022 18/11/2022 18/11/2022 18/11/2022 18/11/2022

Figuur 3: Dossiers

## 3. Via het tabblad Surveys

Via dit tabblad kan je alle Surveys zichtbaar maken waarvoor je als contactpersoon bent aangesteld, ofwel enkel de Surveys die aan de geselecteerde filters voldoen, ofwel de informatie van een Survey die je via een ander tabblad hebt geselecteerd.

Klik je op een Survey, dan kan je de verschillende secties van die Survey zien en er toegang toe krijgen.

#### Figuur 4: Surveys

| Surveys                | × +                          |              |  |   |                  |         |           |          |          |            |         | -         | C    | ,   |
|------------------------|------------------------------|--------------|--|---|------------------|---------|-----------|----------|----------|------------|---------|-----------|------|-----|
| ← C A Ô https://fir    | mis-test.fsma.be/nl/Required | iSurvey      |  |   |                  |         |           | Aø       | Q 🟠      | e          | 3       | £≞ @      |      | ) - |
| FiMis My EDOSSIER DO   | DSSIERS SURVEYS              |              |  |   |                  |         | PI        | RIVACY 8 | COOKIES  | <b>0</b> ⊧ | SMA FOI | LOW UP, P | DL # | €NL |
| mport                  |                              |              |  |   |                  |         |           |          |          |            |         |           | _    |     |
| Xml bestand            | Zoek                         |              |  |   |                  |         |           |          |          |            |         |           |      |     |
| Csv bestand            | Zoeken                       |              |  |   | Van<br>19/01/202 | 2       |           | ē        | Tot      |            |         | ť         | •    |     |
| Uitwisseling bestanden | Dossier                      |              |  | • | Lifecycle        |         |           |          |          |            |         | Ŧ         |      |     |
|                        | Survey                       |              |  | • | Status           |         |           |          |          |            |         | *         |      |     |
|                        | Betreft                      |              |  | - | d CLEAR          |         |           |          |          |            |         |           |      |     |
|                        | Q ZOEKEN                     | Export       |  |   |                  |         |           |          |          |            |         |           |      |     |
|                        | Resultaten                   |              |  |   |                  |         |           |          |          |            |         |           |      |     |
|                        | Dossier                      | Survey       |  |   | Betreft          | Positie | Lifecycle | Status   | Periode  | D          | eadline | Ontvange  | n    |     |
|                        | +                            | InsFamily -  |  |   |                  |         | Open      | Error    | 19/01/20 | 23         |         |           |      |     |
|                        | +                            | InsFamily -  |  |   |                  |         | Closed    | Ok       | 19/01/20 | 23         |         | 19/01/20  | 23   |     |
|                        | +                            | InsFamily -  |  |   |                  |         | Closed    | Ok       | 19/01/20 | 23         |         | 19/01/20  | 23   |     |
|                        | +                            | InsFamily -  |  |   |                  |         | Closed    | Ok       | 19/01/20 | 23         |         | 19/01/20  | 23   |     |
|                        | + FiMiS 1                    | InsFamily -  |  |   |                  |         | Open      | Error    | 18/01/20 | 23         |         |           |      |     |
|                        | + FiMiS 1                    | InsFamily    |  |   |                  |         | Open      | Initial  | 18/01/20 | 23         |         |           |      |     |
|                        | + FIMIS 1                    | Inst-amily - |  |   |                  |         | Open      | Ok       | 12/01/20 | 23         |         |           |      |     |
|                        |                              | and an inty  |  |   |                  |         | abell.    |          |          |            |         |           |      |     |

#### De **DORA**-Survey omvat de volgende secties:

| #    | Sectie                                                              |
|------|---------------------------------------------------------------------|
| 0    | Karakteristieken van de onderneming                                 |
| Α    | ICT-risicobeheer                                                    |
| Abis | Vereenvoudigd kader voor ICT risicobeheer (indien van toepassing)   |
| С    | Beheer, classificatie en rapportage van ICT-gerelateerde incidenten |
| D    | Testen van digitale operationele weerbaarheid                       |
| E    | Beheer van ICT-risico van derde-aanbieders                          |

Figuur 5: Lijst van de secties van de DORA-Survey

FiMis My Edossier Dossiers Surveys

PRIVACY & COOKIES O FSMA FOLLOW UP, SO ONL

|                                                                                                    |                                                                                          |         |            | la -              |                                                         |                                                                               |                                                                                |                                       |
|----------------------------------------------------------------------------------------------------|------------------------------------------------------------------------------------------|---------|------------|-------------------|---------------------------------------------------------|-------------------------------------------------------------------------------|--------------------------------------------------------------------------------|---------------------------------------|
| Zoeken                                                                                                    |                                                                                          |         |            | /an<br>23/10/2022 |                                                         | Tot.                                                                          |                                                                                | Ċ.                                    |
|                                                                                                    |                                                                                          |         |            |                   |                                                         |                                                                               |                                                                                |                                       |
| Dossier                                                                                                    |                                                                                          |         |            |                   |                                                         |                                                                               |                                                                                |                                       |
|                                                                                                    |                                                                                          |         | - <b>v</b> | _ifecycle         |                                                         |                                                                               |                                                                                | *                                     |
| Sumau                                                                                                    |                                                                                          |         |            |                   |                                                         |                                                                               |                                                                                |                                       |
|                                                                                                    |                                                                                          |         |            | D1-1              |                                                         |                                                                               |                                                                                |                                       |
| DORA - DORA awareness                                                                                                    |                                                                                          |         | ¥ 3        | Status            |                                                         |                                                                               |                                                                                | Ŧ                                     |
|                                                                                                    |                                                                                          |         |            |                   |                                                         |                                                                               |                                                                                |                                       |
| Betreft                                                                                                    |                                                                                          |         |            | 🗙 CLEAR           |                                                         |                                                                               |                                                                                |                                       |
|                                                                                                    |                                                                                          |         |            |                   |                                                         |                                                                               |                                                                                |                                       |
|                                                                                                    |                                                                                          |         |            |                   |                                                         |                                                                               |                                                                                |                                       |
|                                                                                                    |                                                                                          |         |            |                   |                                                         |                                                                               |                                                                                |                                       |
| Q ZOEKEN 🕒 EXPORT                                                                                                    |                                                                                          |         |            |                   |                                                         |                                                                               |                                                                                |                                       |
| Q ZOEKEN                                                                                                    |                                                                                          |         |            |                   |                                                         |                                                                               |                                                                                |                                       |
| Q ZOEKEN                                                                                                    |                                                                                          |         |            |                   |                                                         |                                                                               |                                                                                |                                       |
| Q ZOEKEN E EXPORT                                                                                                    |                                                                                          |         |            |                   |                                                         |                                                                               |                                                                                |                                       |
| Q ZOEKEN B EXPORT                                                                                                    |                                                                                          |         |            | _                 |                                                         |                                                                               |                                                                                |                                       |
| Q ZOEKEN EXPORT                                                                                                    | Survey                                                                                   | Betreft | Positie    | Lifecycle         | Status                                                  | Periode                                                                       | Deadline                                                                       | Ontvangen                             |
| Q ZOEKEN EXPORT<br>Resultaten<br>Dossier                                                                                                    | Survey<br>DORA awareness                                                                 | Betreft | Positie    | Lifecycle         | Status<br>Error                                         | Periode<br>31/12/2023                                                         | Deadline<br>31/03/2024                                                         | Ontvangen                             |
| Q ZOEKEN EXPORT<br>Resultaten<br>Dossier<br>0. Karakteristeken van de onderne                                                                                                    | Survey<br>DORA awareness                                                                 | Betreft | Positie    | Lifecycle<br>Open | Status<br>Error<br>Error                                | Periode<br>31/12/2023<br>31/12/2023                                           | Deadline<br>31/03/2024<br>31/03/2024                                           | Ontvangen 20/10/2023                  |
| Q ZOEKEN E EXPORT Resultaten Dossier 0. Karakteristieken van de onderne A. I.CT-risicobeheer                                                                                                  | Survey<br>DORA awareness<br>aming                                                        | Betreft | Positie    | Lifecycle<br>Open | Status<br>Error<br>Error<br>Error                       | Periode<br>31/12/2023<br>31/12/2023<br>31/12/2023                             | Deadline<br>31/03/2024<br>31/03/2024<br>31/03/2024                             | Ontvangen<br>20/10/2023<br>20/10/2023 |
| Q ZOEKEN EXPORT Resultaten Dossier 0. Kurakteristieken van de onderne A. ICT-risicobeheer B. Beheer, classificatie en rapports B. Beheer, classificatie en rapport                            | Survey<br>DORA awareness<br>sming<br>uge van ICT-gerelateerde incidenten                 | Betreft | Positie    | Lifecycle<br>Open | Status<br>Error<br>Error<br>Error<br>Initial            | Periode<br>31/12/2023<br>31/12/2023<br>31/12/2023<br>31/12/2023               | Deadline<br>31/03/2024<br>31/03/2024<br>31/03/2024<br>31/03/2024               | Ontvangen<br>20/10/2023<br>20/10/2023 |
| Q ZOEKEN <b>B</b> EXPORT<br>Resultaten<br>Dossier<br>0. Karakteristieken van de onderne<br>A. ICT-risicobeheer<br>B. Beheer, classificatie en rapportz<br>C. Testen van digitale operationelé | Survey<br>DORA awareness<br>Iming<br>age van ICT-gerelateerde incidenten<br>weerbaarheid | Betreft | Positie    | Lifecycle<br>Open | Status<br>Error<br>Error<br>Error<br>Initial<br>Initial | Periode<br>31/12/2023<br>31/12/2023<br>31/12/2023<br>31/12/2023<br>31/12/2023 | Deadline<br>31/03/2024<br>31/03/2024<br>31/03/2024<br>31/03/2024<br>31/03/2024 | Ontvangen<br>20/10/2023<br>20/10/2023 |

De volgende informatie is kenmerkend voor elke sectie:

- **Period:** de datum waarop de Survey is aangemaakt;
- State:
  - Initial: de sectie is leeg, er is nog geen enkel gegeven ingebracht;
  - Error: er zitten nog steeds (kritieke) fouten in de gegevens in deze sectie;
  - **Ok:** alle in deze sectie ingebrachte gegevens voldoen aan de validatieregels;
- **Ontvangen:** de datum waarop de gegevens van de betrokken sectie zijn ingebracht.

# V. DATA ENTRY: MANUELE INVOER

### 1. De informatie invullen

Figuur 6: De lijst met secties is beschikbaar in het linkerschermdeel

| FiMis My Edossier Dossier        | S SURVEYS                                                                                                    |     | PRIVA | CY & COOKIES 9 F  | SMA FOLLOW UP, SO   ⊕NL |
|----------------------------------|----------------------------------------------------------------------------------------------------|-----|-------|-------------------|-------------------------|
| TCN Pensioenfonds van<br>DORA    | V DORA - DORA awareness                                                                                                    |     |       |                   |                         |
| 31/12/2020                       | 0. Karakteristieken van de onderneming                                                                                     |     |       |                   |                         |
| Secties                          | <ul> <li>Validation report (10)</li> </ul>                                                                                 |     |       |                   |                         |
| 0. Karakteristieken van de ond   |                                                                                                    |     |       | Valideren & Opsla | an 🔲 Volgende →         |
| A. ICT-risicobeheer              |                                                                                                    |     |       |                   |                         |
| B. Beheer, classificatie en rapp | Naam                                                                                                    | 0.1 |       |                   |                         |
| C. Testen van digitale operatio  |                                                                                                    | 0.1 |       |                   |                         |
| Beheer van ICT-risico van de     | Rechtsvorm                                                                                                    | 0.2 |       |                   |                         |
| Acties<br>Export Survey to PDF   | Straat, nr                                                                                                    | 0.3 |       |                   |                         |
| Export Survey to Excel           |                                                                                                    | 0.0 |       |                   |                         |
| Submit the Survey                | Postcode                                                                                                    | 0.5 |       |                   |                         |
| ← Back to Dashboard              | Is uw Instelling een micro-onderneming ? 1                                                                                 | 0.6 | Ja    |                   | •                       |
|                                  | Hoeveel VTE's telt uw instelling in totaal?                                                                                | 0.7 |       |                   | 32                      |
|                                  | Met hoeveel dienstverleners heeft uw instelling<br>uitbestedingscontracten gesloten waarbij IT-diensten zijn<br>betrokken? | 0.8 |       |                   | 29                      |

In elke sectie kan je enkel informatie inbrengen in de omkaderde cellen. De overige cellen zijn vergrendeld.

Om je binnen een sectie te verplaatsen (tabel), kan je – naar keuze – de muis of de toets "**Tab**" gebruiken.

### 2. De informatie opslaan en valideren

Om de informatie op te slaan en te valideren, moet je enkel op "Valideren & Opslaan" of op "Volgende" klikken:

- Valideren & Opslaan: de informatie bewaren en valideren;
- Volgende: de informatie bewaren en valideren, en naar de volgende sectie gaan.

Kies je voor valideren, dan geldt dat voor de volledige rapportering. Daarbij worden alle secties samen als een geheel beschouwd. Ongeacht of de gegevens geldig zijn of niet, ze worden steeds bewaard.

Bij een valideringsfout of een waarschuwing verschijnt de vermelding Validation report in het rood (Figuur 7). Je kan detailinformatie over de fouten of waarschuwingen raadplegen (en printen).

#### Figuur 7: Detailinformatie van het Valideringsrapport

| FiMis My Edossier Do                                                                                       | ISIERS SURVEYS                                                                                                    | PRIVACY & COOKIES | FSMA FOLLOW UP, SO  |
|----------------------------------------------------------------------------------------------------|----------------------------------------------------------------------------------------------------|-------------------|---------------------|
| TCN Pensioenfonds va                                                                                       | DORA - DORA awareness     A Karakteristieken van de enderneming                                                                                                    |                   |                     |
| Secties                                                                                                    | Validation report (10)                                                                                                    |                   |                     |
| O. Karakteristieken van de ond      A. ICT-risicobeheer      D. Patara alamificatione van                  | Errors<br>Vraag 0.6 : Indien bij 0.7 10 of meer wordt ingevuld kan 0.6 niet 'Ja' zijn. (Msg04.00)                                                                                |                   |                     |
| B. Beneer, classificatie en rapp      C. Testen van digitale operatio      D. Beheer van ICT-risico van de | Vraag A.1 : U moet deze vraag beantwoorden (Msg01.00)<br>Vraag A.16.1 : U moet deze vraag beantwoorden (Msg01.00)<br>Vraag A.16.2 : U moet deze vraag beantwoorden (Msg01.00)    |                   |                     |
| Acties                                                                                                    | Vraag A.16.3 : U moet deze vraag beantwoorden (Msg01.00)<br>Vraag A.16.4 : U moet deze vraag beantwoorden (Msg01.00)<br>Vraag A.16.5 : U moet deze vraag beantwoorden (Msg01.00) |                   |                     |
| Export Survey to PDF Export Survey to Excel                                                                | Vraag A.16.6 : U moet deze vraag beantwoorden (Msg01.00)<br>Vraag A.16.7 : U moet deze vraag beantwoorden (Msg01.00)                                                             |                   | PRINT               |
| Submit the Survey                                                                                          | Vraag A.16.7.1 : U moet deze vraag beantwoorden (Msg01.00)                                                                                                    |                   |                     |
|                                                                                                    |                                                                                                    | 🖬 Valideren & Op  | pslaan 📑 Volgende → |

### 3. De rapportering afsluiten -> Submit the Survey

Als je alle informatie van elke sectie van de Survey hebt ingevuld, moet je de rapportering nog goedkeuren en afsluiten. Daarvoor klik je op de knop "**Submit the Survey**" (Figuur 8) in het linkerschermdeel.

Deze actie is slechts mogelijk als aan alle valideringsregels is voldaan, en er geen foutmeldingen meer worden gegenereerd.

Eens je de rapportering hebt afgesloten, kan je ze niet meer wijzigen (tenzij je dat expliciet aan de FSMA vraagt).

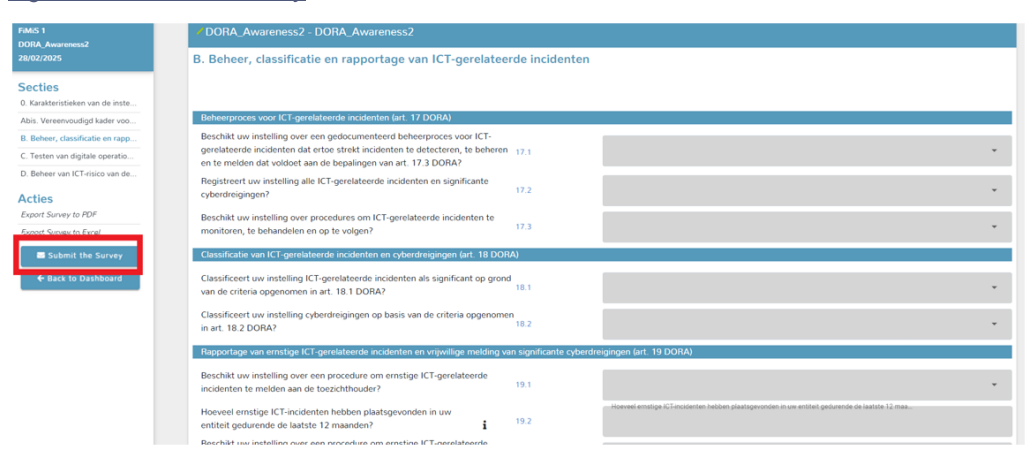

#### Figuur 8: Submit the Survey

## 4. Een Survey exporteren of printen

## Export Survey to PDF, Excel of XML

Met deze actie kan je alle secties van een Survey naar een pdf-document, een Excel-spreadsheet of een XML-bestand exporteren, waarna je dat document, die spreadsheet of dat bestand kan saven of printen.

#### Figuur 9: Export Survey to PDF, Excel of XML

| FiMiS 1<br>DORA Awareness2                                        | / DORA_Awareness2 - DORA_Awareness2                                                                                                    |   |
|-------------------------------------------------------------------|----------------------------------------------------------------------------------------------------|---|
| 28/02/2025                                                        | B. Beheer, classificatie en rapportage van ICT-gerelateerde incidenten                                                                               |   |
| Secties                                                           |                                                                                                    |   |
| 0. Karakteristieken van de inste<br>Abis. Vereenvoudiod kader voo | Beherproces voor ICT-gerelateerde incidenten (art. 17 DORA)                                                                                          |   |
| B. Beheer, classificatie en rapp                                  | Beschikt uw instelling over een gedocumenteerd beheerproces voor ICT-                                                                                |   |
| C. Testen van digitale operatio                                   | gerelateerde incidenten dat ertoe strekt incidenten te detecteren, te beheren 17.1<br>en te melden dat voldoet aan de bepalingen van art. 17.3 DORA? | * |
| D. Beheer van ICT-risico van de                                   | Registreert uw instelling alle ICT-gerelateerde incidenten en significante<br>cyberdreigingen? 17.2                                                  | r |
| Export Survey to PDF                                              | Beschikt uw instelling over procedures om ICT-gerelateerde incidenten te<br>monitoren, te behandelen en op te volgen? 17.3                           | ÷ |
| Export Solvey to Excer                                            | Classificatie van ICT-gerelateerde incidenten en cyberdreigingen (art. 18 DORA)                                                                      |   |
| ← Back to Dashboard                                               | Classificeert uw instelling ICT-gerelateerde incidenten als significant op grond<br>van de criteria opgenomen in art. 18.1 DORA? 18.1                | Ŧ |
|                                                                   | Classificeert uw instelling cyberdreigingen op basis van de criteria opgenomen<br>in art. 18 2 DORA? 18.2                                            |   |
|                                                                   | Rapportage van ernstige ICIT-gerelateerde incidenten en vrijveilige melding van significante cyberdreigingen (art. 19 DORA)                          |   |
|                                                                   | Beschikt uw instelling over een procedure om enstige ICT-gerelateerde<br>incidenten te melden aan de toezichthouder? 19.1                            |   |
|                                                                   | Hoeveel emstige ICT-incidenten hebben plaatsgevonden in uw<br>entiteit gedurende de laatste 12 maanden?                                              |   |
|                                                                   | Reschikt uw instelling over een procedure om ernstige ICT-perelateerde                                                                               |   |

| Niveau: | Definitie van het volwassenheidsniveau                                                                                                    | Criteria ter verduidelijking                                                                                                    |
|---------|----------------------------------------------------------------------------------------------------|----------------------------------------------------------------------------------------------------|
| 0       | Niet bestaand – Aan deze beheersingsmaatregel is geen aandacht besteed.                                                                                                    |                                                                                                    |
| 1       | Initieel – De beheersingsmaatregel is (gedeeltelijk) gedefinieerd maar wordt<br>op inconsistente wijze uitgevoerd. Er is een grote afhankelijkheid van<br>individuen bij de uitvoering van de beheersingsmaatregel.                                                                                                    | <ul> <li>Geen of beperkte beheersingsmaatregel geïmplementeerd.</li> <li>Niet of ad-hoc uitgevoerd.</li> <li>Niet /deels gedocumenteerd.</li> <li>Wijze van uitvoering afhankelijk van individu (niet gestandaardiseerd)</li> </ul>                                                                                                    |
| 2       | Herhaalbaar maar informeel – De beheersingsmaatregel is aanwezig en<br>wordt op consistente en gestructureerde, maar op informele wijze<br>uitgevoerd.                                                                                                    | <ul> <li>De uitvoering van de beheersingsmaatregel is gebaseerd op een informele maar wel<br/>gestandaardiseerde werkwijze. Deze werkwijze is niet volledig gedocumenteerd.</li> </ul>                                                                                                    |
| 3       | Gedefinieerd – De opzet van de beheersingsmaatregel is gedocumenteerd<br>en wordt op gestructureerde en geformaliseer- de wijze uitgevoerd. De<br>vereiste effectiviteit van de beheersing- smaatregel is aantoonbaar en<br>wordt getoetst.                                                                                                    | <ul> <li>Beheersingsmaatregel is gedefinieerd o.b.v. risico assessment.</li> <li>Gedocumenteerd en geformaliseerd.</li> <li>Verantwoordelijkheden en taken zijn eenduidig toegewezen.</li> <li>Opzet, bestaan en effectieve werking zijn aantoonbaar.</li> <li>Effectieve werking van controls wordt periodiek getoetst.</li> <li>De toetsing vindt risicogebaseerd plaats en toont aan dat de control effectief is over een langere periode (&gt;6 maanden).</li> <li>De uitvoering van de beheersingsmaatregel wordt aan het management gerapporteerd.</li> </ul> |
| 4       | Beheerst en meetbaar – De effectiviteit van de beheersings- maatregel wordt<br>periodiek geëvalueerd.<br>Daar waar nodig wordt de beheersingsmaatregel verbeterd of vervangen door<br>andere beheersingsmaatregel(en).<br>De evaluatie wordt vastgelegd.                                                                                                    | <ul> <li>Criteria voor niveau 3 plus de volgende onderscheidende criteria:</li> <li>Periodieke (control) evaluatie en opvolging vindt plaats.</li> <li>Evaluatie is gedocumenteerd.</li> <li>Taken en verantwoordelijkheden voor het evalueren zijn geformaliseerd.</li> <li>Frequentie waarop wordt geëvalueerd is gebaseerd op het risicoprofiel van de instelling en is minimaal jaarlijks.</li> <li>In de evaluatie worden (operationele) incidenten meegenomen.</li> <li>De uitkomsten van de evaluatie wordt aan het management gerapporteerd.</li> </ul>     |
| 5       | Continu verbeteren – De beheersingsmaatregelen zijn verankerd in het integrale<br>risicomanagement raamwerk, waarbij continu gezocht wordt naar verbetering<br>van de effectiviteit van de maatregelen.<br>Hierbij wordt gebruik gemaakt van externe data en benchmarking.<br>Medewerkers zijn pro-actief betrokken bij de verbetering van de<br>beheersingsmaatregelen | <ul> <li>Criteria voor niveau 4 plus de volgende onderscheidende criteria:</li> <li>Continu evalueren van de beheersingsmaatregelen om de effectiviteit van beheersmaatregelen voortdurend te verbeteren.</li> <li>Gebruik makend van resultaten uit self-assessments, gap en root cause analyses.</li> <li>De getroffen beheersingsmaatregelen worden gebenchmarkt op basis van externe data en zijn 'Best Practice' in vergelijking met andere organisaties.</li> </ul>                                                                                           |